#### 第2回Unity講座

コンピュータ知能学コース 3年 福澤 航大

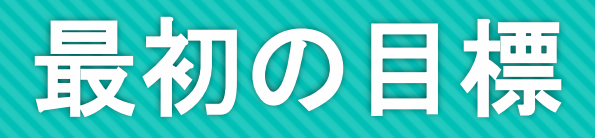

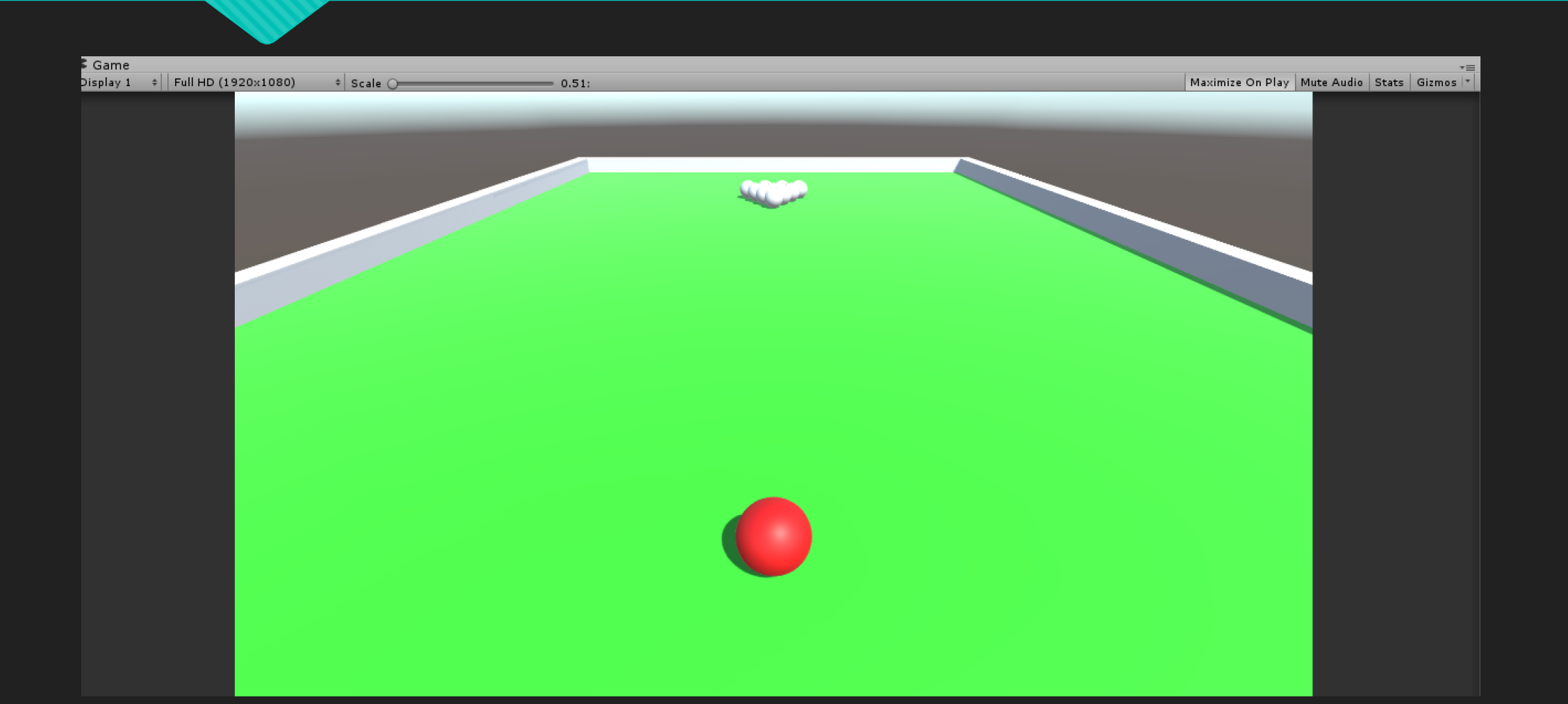

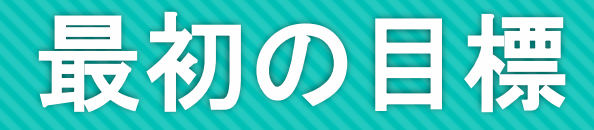

## Oビリヤード(の原型みたいなもの)を作ってみる

Oビリヤード版の上で、ボールをぶつけて動

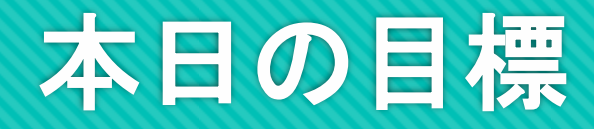

# ○盤と(発射するほうの)ボールと外枠を作る ○球にスクリプトを導入し、十字キーで球を動かしてみる

○その過程でGameObjectやスクリプトの基礎を 勉強する

#### 下準備~プロジェクト生成

○Unityを起動して新しくProjectを立ち上げよう
 ○スタート画面から「New」を選択
 ○プロジェクト名を入れ「3D」にチェックが入っていることを確認しCreate

#### 下準備~ファイルの用意

## ○作ったものをまとめるファイルを用意しておくと便利 ○「Project」タブで右クリック->「Create」->「Folder」で フォルダ生成

#### ○とりあえず下の四つがあれば大丈夫かな?

| 🗄 Console     | 🛍 Project |                               |
|---------------|-----------|-------------------------------|
| Create *      |           | Q 4 9 *                       |
| 🔻 😭 Favorites |           | Assets 🕨                      |
| 🔍 All Materi  | als       |                               |
| 🔍 All Models  | s         |                               |
| 🔍 All Prefab  | s         |                               |
| Q All Script  | S         |                               |
|               |           | Material Prefah Scenes Scrint |
| Assets        |           |                               |
| Material      |           |                               |
| 🚞 Prefab      |           |                               |
| 🚞 Scenes      |           |                               |
| 🚞 Script      |           |                               |
|               |           |                               |
|               |           |                               |

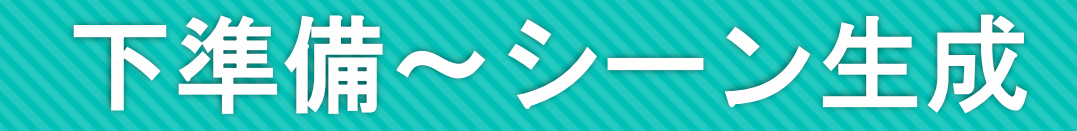

・フロジェクトが立ち上がったら、シーンを保存
 ・ク左上の「File」->「Save Scenes as」を選択
 ・の先ほど作った「Scenes」ファイルに保存しておこう

#### 手順1~ボール、盤の生成

#### ○まずはボールを出してみよ 5 O「Hierarchy」タブで右ク $\eta \gamma \gamma$ -> $\lceil 3D Object \rceil$ ->

「Sphere」を選択

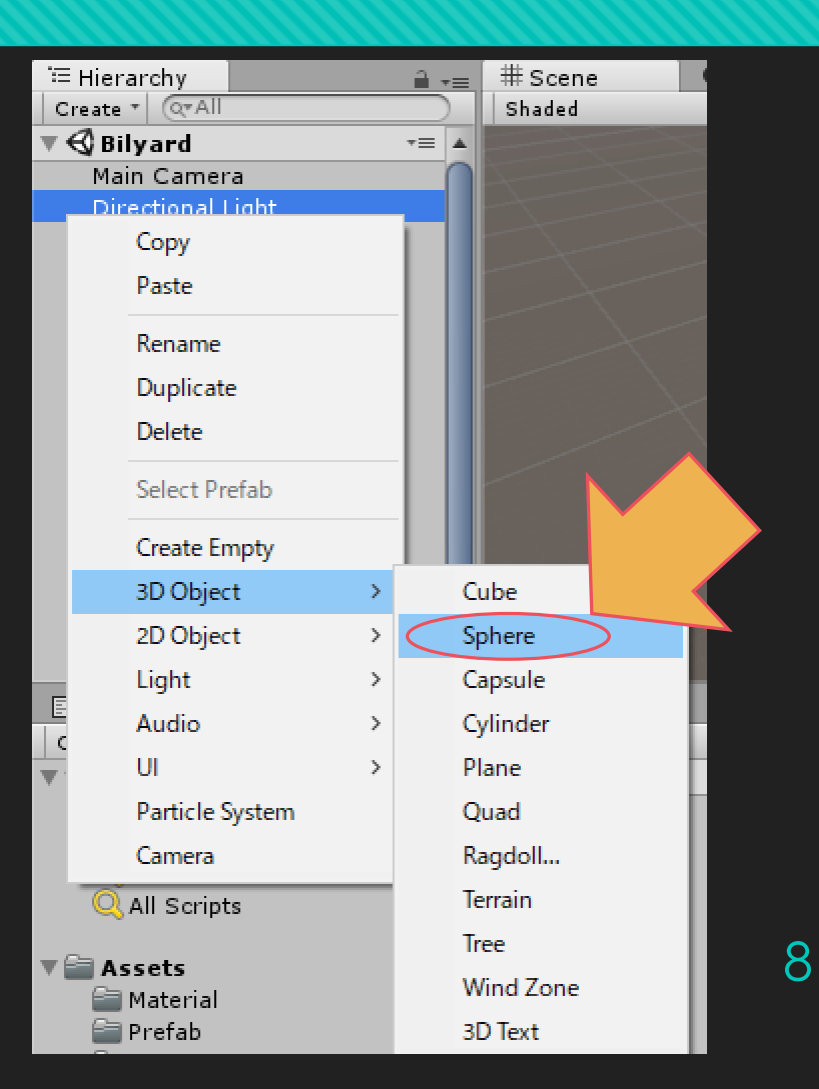

#### 手順1~ボール、盤の生成

 ○盤も作ってみよう
 ○「Hierarchy」タブで右ク リック->「3D Object」-> 「<u>Plane」</u>を選択

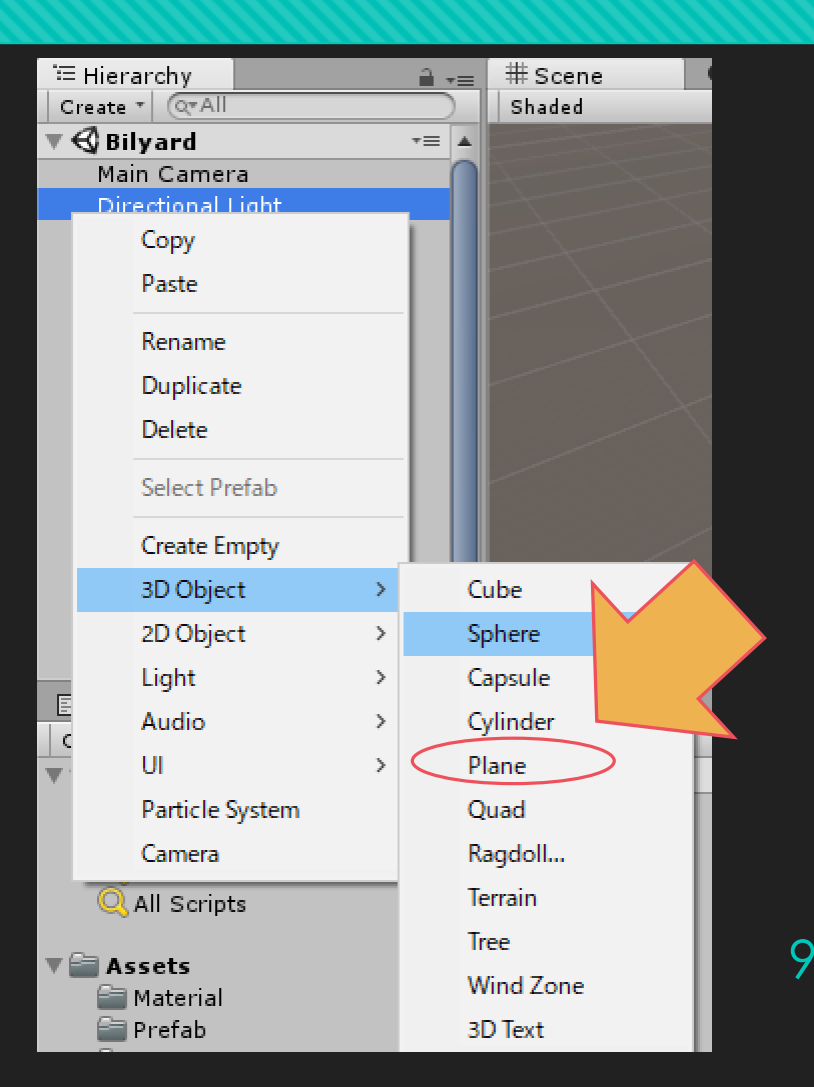

#### 手順1~ボール、盤の生成

 ・作ったら「Hierarchy」を右の図のように調整しよう

 「Plane」が「Sphere」の中に入っていたらドラッグ&ドロップで外へ

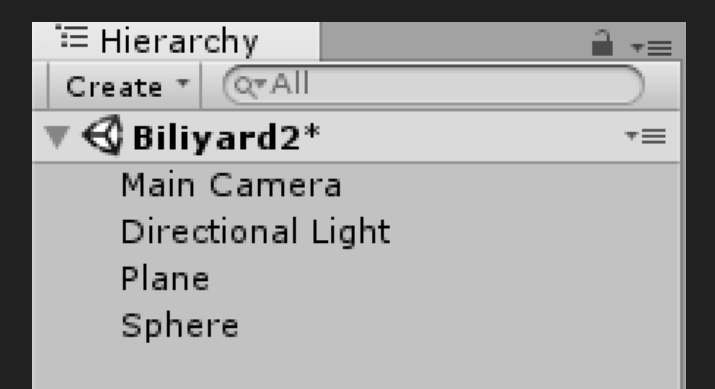

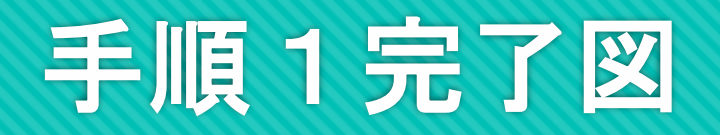

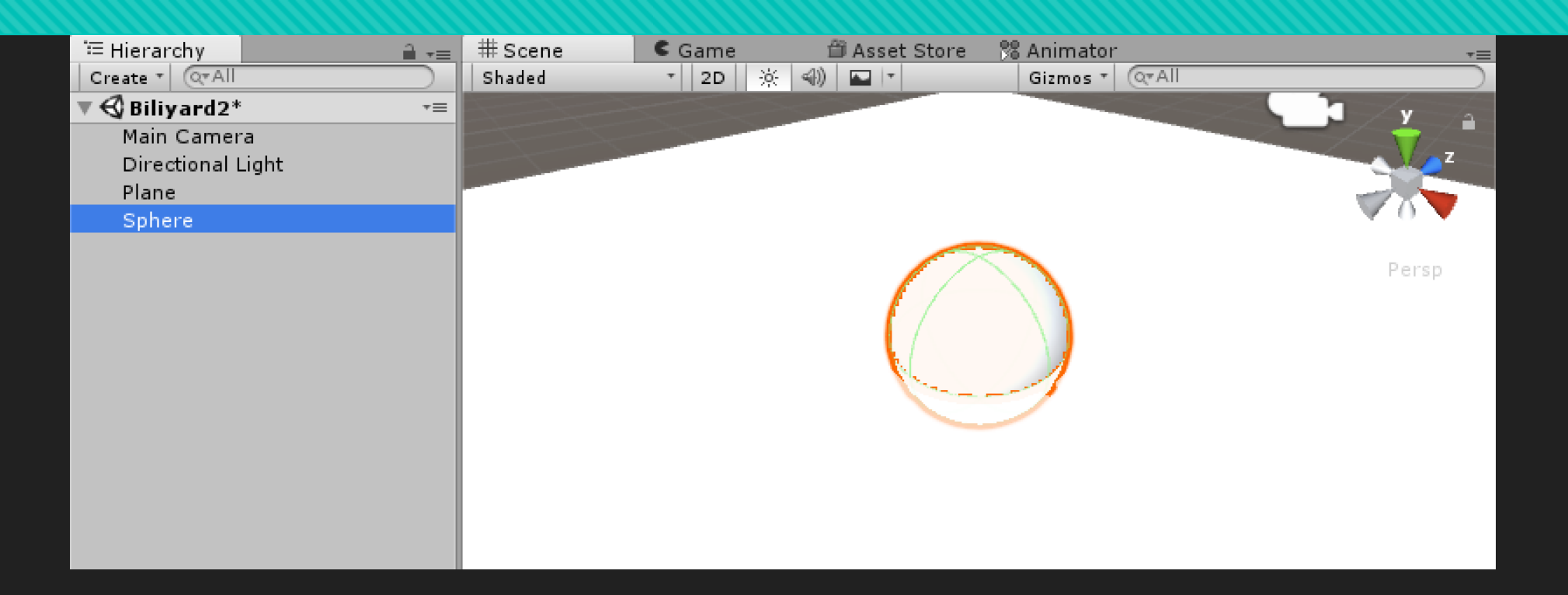

#### ○せめて色がないとわかりづらい

#### 手順2~Materialを使おう

#### OUnityで色をつけたいときは Materialが便利 「Project」タブで右クリック-> 「Create」->「Material」 で生

「Cleale」->「Malenal」 C. 成

○赤と緑を使うのでそれっぽい名前 に

|         | Create                   | >      | Folder       |
|---------|--------------------------|--------|--------------|
|         | Show in Explorer         |        | C# Script    |
|         | Open                     |        | Javascript   |
|         | Delete                   |        | Shader       |
|         | Open Scene Additive      |        | Testing      |
|         | Import New Asset         |        | Scene        |
|         | Import Package           | >      | Prefab       |
|         | Export Package           |        | Audio Mixer  |
|         | Find References In Scene |        | Material     |
|         | Select Dependencies      |        | Lens Flare   |
| lsse.   | Refresh                  | Ctrl+R | Render Textu |
|         | Reimport                 |        | Lightmap Par |
|         | Reimport All             |        | Sprites      |
|         | Run API Updater          |        | Animator Cor |
|         | Open C# Project          |        | Animation    |
|         |                          |        | Animator Ov  |
|         |                          |        | Avatar Mask  |
|         |                          |        | Physic Mater |
|         |                          |        | Physics Mate |
| 🗎 Mater | ial                      |        | GUI Skin     |
|         |                          |        | Custom Font  |
|         | Į.                       | ינ 🤁   | Legacy       |

ameters ntroller erride Controller rial 2D

#### 手順2~Materialを使おう

## ○赤いMaterialのInspecter を表示 ○「Albedo」を選択->Colorウィンドウで赤色を選ぼう ○緑のMaterialも同様に作ってみよう

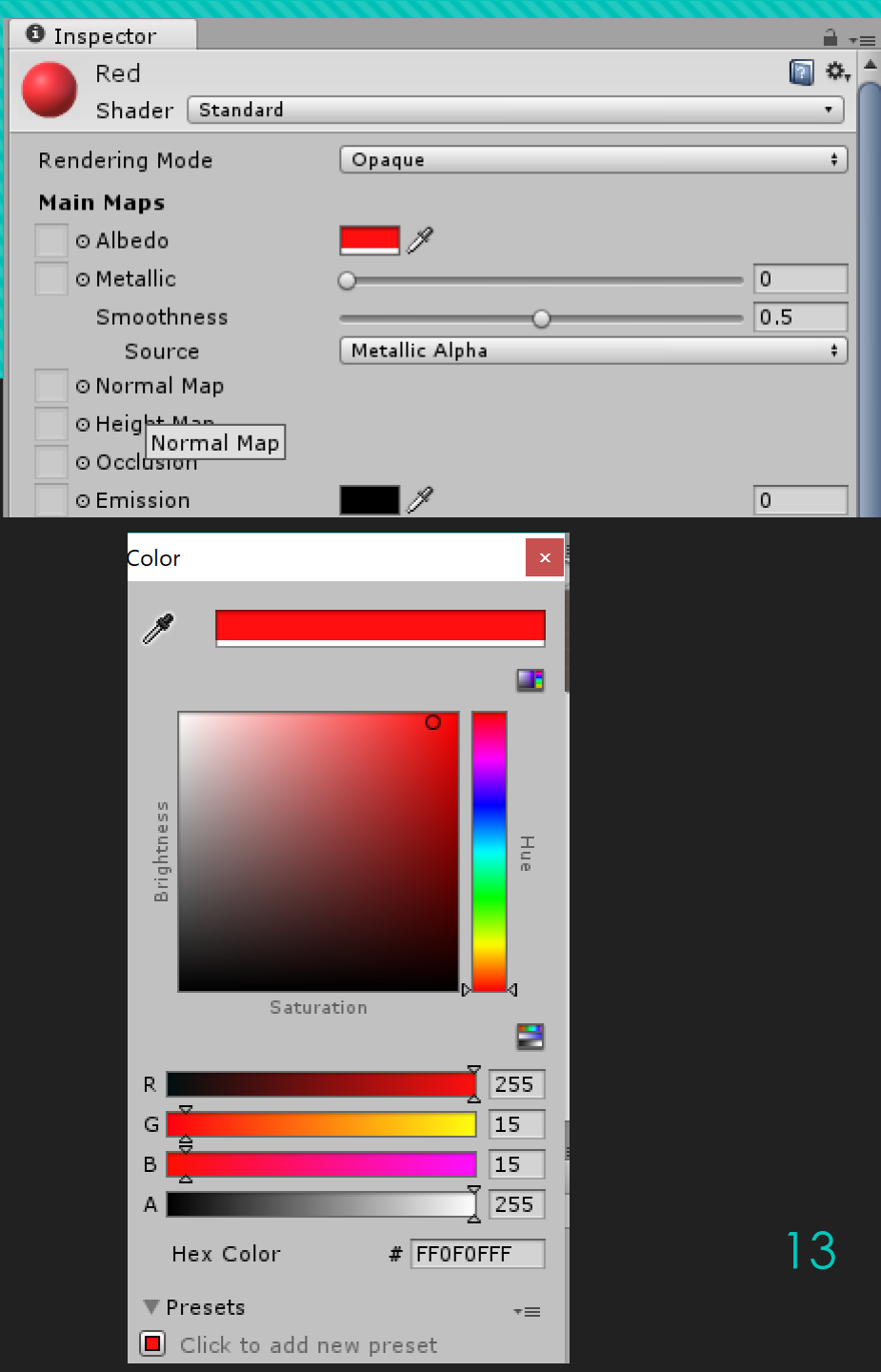

#### 手順2~Materialを使おう

#### ○できたら球に赤、盤に緑のMaterialをドラッグ&ドロップ

| 🚝 Hierarchy         | <b>∂</b> | # Scene       | C Game | 節 Asset Store | 🕫 Animator      |                |
|---------------------|----------|---------------|--------|---------------|-----------------|----------------|
| Create * (Q*All     |          | Shaded        | * 2D   | ※ 📣) 🖬 💌      | Gizmos * (Q*All |                |
| 🔻 🚭 Biliyard2*      | *≡       |               |        |               |                 |                |
| Main Camera         |          |               |        |               |                 |                |
| Directional Light   |          |               |        |               |                 | V Z            |
| Plane               |          |               |        |               |                 |                |
| Sphere              |          |               |        |               |                 | <b>∀ ∪ ▼</b> π |
|                     |          |               |        |               |                 |                |
|                     |          |               |        |               |                 |                |
|                     |          |               |        |               |                 |                |
|                     |          |               |        |               |                 |                |
|                     |          |               |        |               |                 |                |
|                     |          |               | 1      |               |                 |                |
|                     |          |               |        |               |                 |                |
|                     |          |               |        |               |                 |                |
|                     |          |               |        |               |                 |                |
|                     |          |               |        |               |                 |                |
|                     |          |               |        |               |                 |                |
| E Canaala 🖉 Brajast | _        |               |        |               |                 | 2              |
| Create T            | _        |               |        |               |                 |                |
|                     | A        | at a Matarial |        | C             |                 |                |
|                     | ASS      | e 🕨 Material  |        |               |                 |                |
|                     |          |               |        |               |                 |                |
|                     |          |               | × 🗖    |               |                 |                |
| Q All Scripts       |          |               |        |               |                 |                |
|                     |          |               |        |               |                 |                |
| 🔻 🚞 Assets          |          | Green physic  | s-ma R | Red           |                 |                |
| aterial 🔤 Material  |          |               |        |               |                 |                |
| 🚔 Prefab            |          |               |        |               |                 |                |
| a Scenes            |          |               |        |               |                 |                |
| 🚞 Script            |          |               |        |               |                 |                |
|                     |          |               |        |               |                 |                |
|                     |          |               |        |               |                 |                |
|                     |          |               |        |               |                 |                |

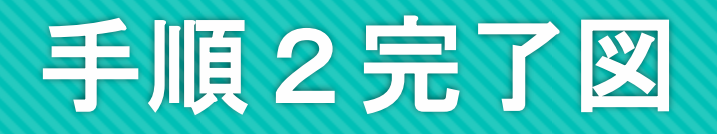

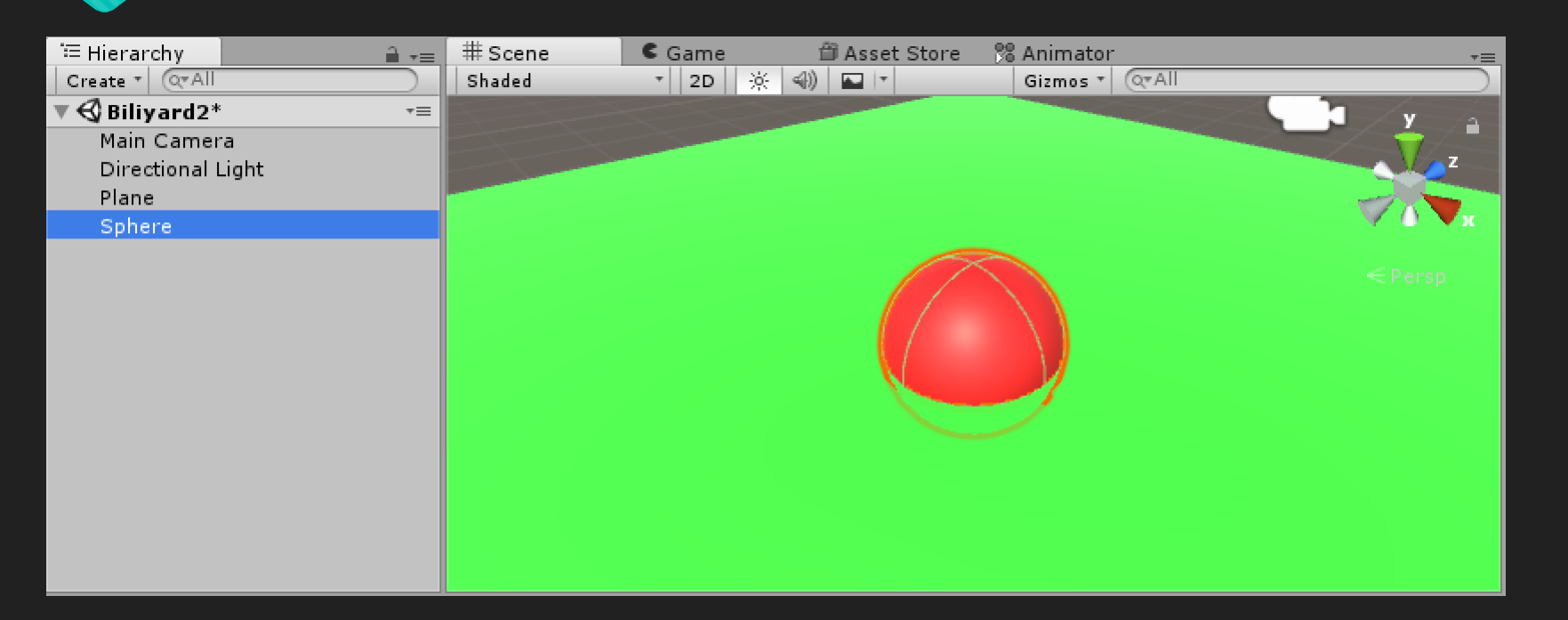

#### ○ひとまず見やすくなったので、ここから位置や 向き・大きさの調整

#### 手順3~Transformをいじろう

#### TransformはUnityの全ての GameObjectに与えられるインスタ ンス

- ここにGameObjectの位置 (Position)・向き(Rotation)・大きさ (Scale)の情報がある
- ○いずれもx,y,zの三つのステータスを持つ

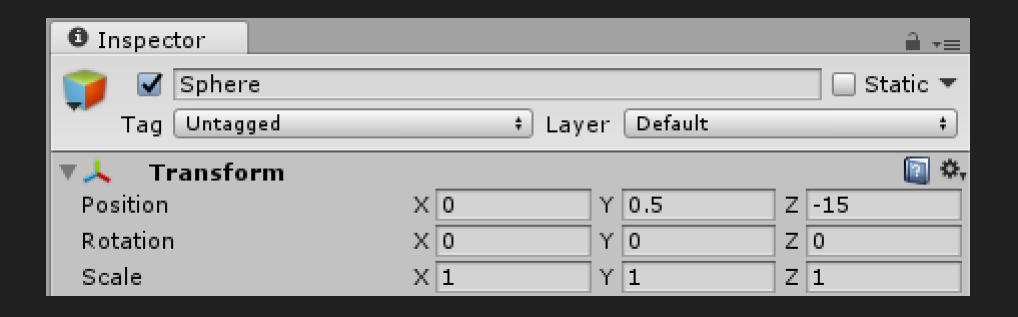

#### 手順3~Transformをいじろう

## ○球と盤のTransformを右のように変更しよう

○変更するときにViewでオブ
 ジェクトがどう変化するかも
 合わせて確認しよう

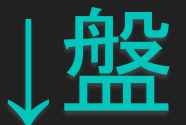

| Inspector      |           |             | <u> </u>     |        |
|----------------|-----------|-------------|--------------|--------|
| 🧊 🗹 Plane      |           |             | 📃 🗌 Static 🔻 |        |
| Tag Untagg     | ed ≉]Laye | r Default   | +            |        |
| 🔻 🙏 🛛 Transfor | m         |             | ې 🔝          | •      |
| Position       | × 0 ×     | r 0         | Z 0          |        |
| Rotation       | × 0 ×     | r 0         | Z 0          |        |
| Scale          | X 3       | r 1         | Z 5          |        |
| Inspector      |           |             | 2            | -<br>- |
| 👕 🗹 Sphere     | ł         |             | 📃 🗌 Statio   | •      |
| Tag Untage     | ed 🕴 Lay  | /er Default |              | +      |
| 🔻 🙏 🛛 Transfo  | 'm        |             |              | ₿.     |
| Position       | × 0       | Y 0.5       | Z -15        |        |
| Rotation       | X 0       | Y 0         | Z 0          |        |
| Scale          | X 1       | Y 1         | Z 1          |        |

#### 手順3~Transformをいじろう

#### ウカメラのTransformも合わせ ておこう

 ・変更したら、一度Game
 ビューでカメラの位置があっ
 ているか確認

#### ↓カメラ

| Inspector       |       |            | <b>≟</b> •≡ |
|-----------------|-------|------------|-------------|
| 👕 🗹 Main Camera |       |            | 🗌 Static 🔻  |
| Tag MainCamera  | ÷ Lay | er Default | <b>*</b>    |
| 🔨 🙏 Transform   |       |            | 🔯 🌣,        |
| Position        | X 0   | Y 5.5      | Z -20       |
| Rotation        | X 30  | Y 0        | Z 0         |
| Scale           | X 1   | Y 1        | Z 1         |

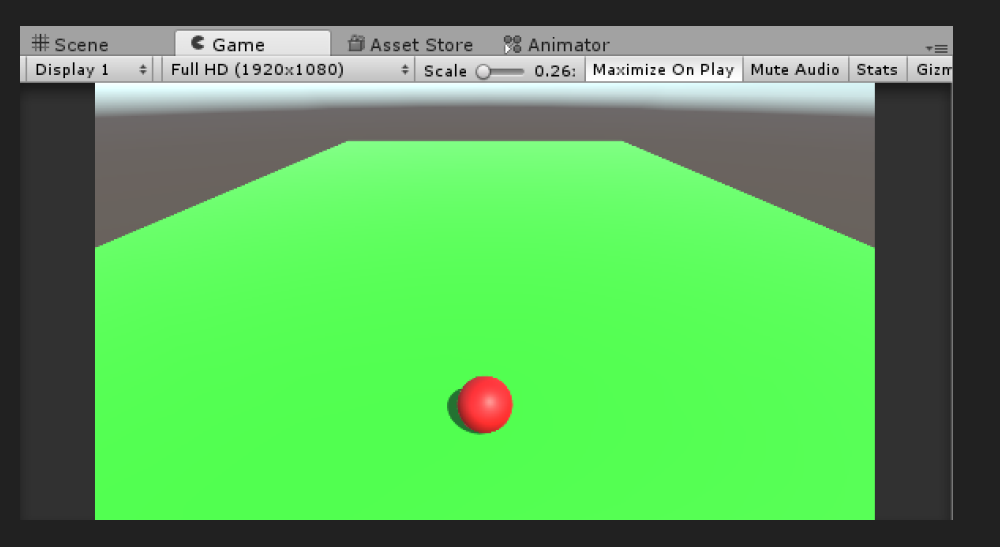

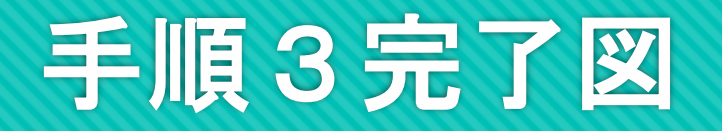

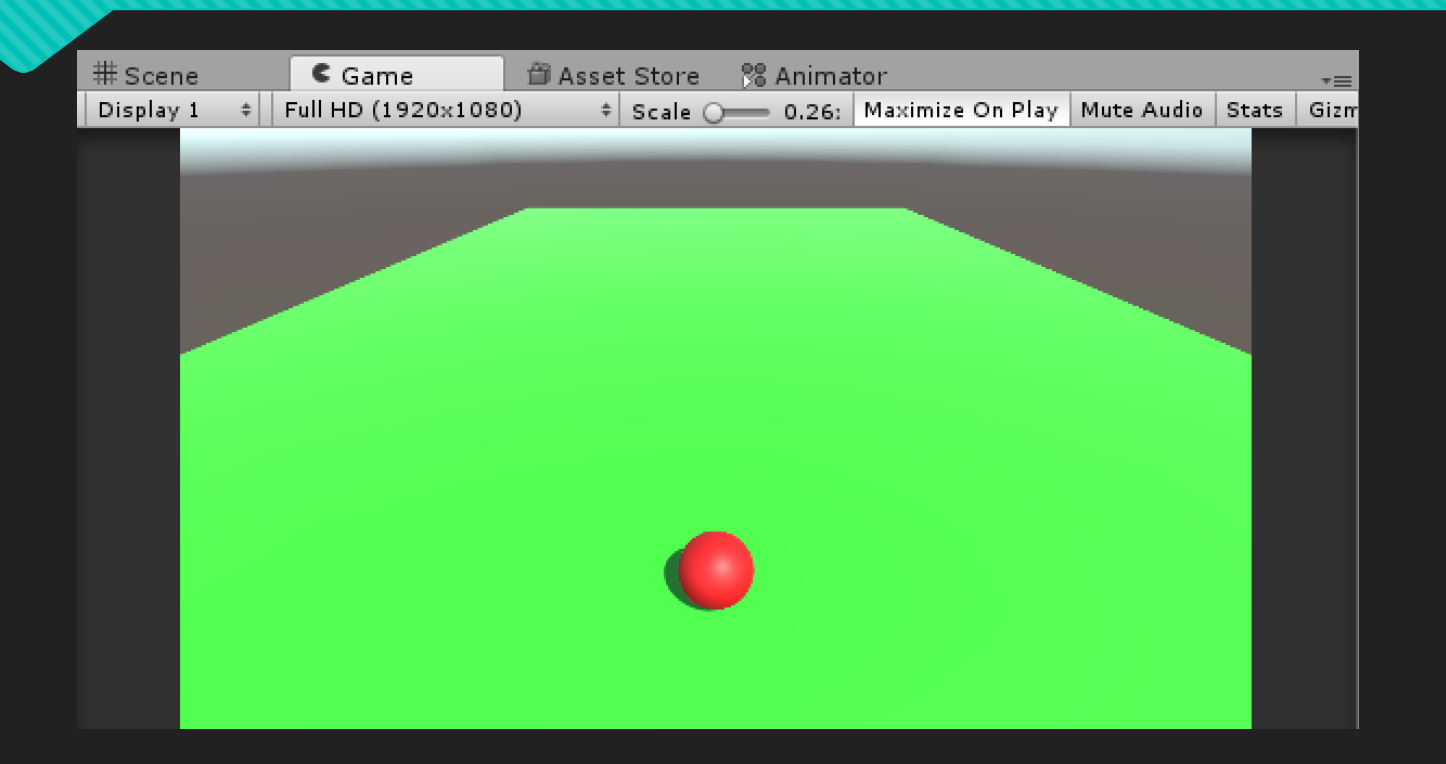

#### ○次は、ボールを動かしてみよう!

#### 「Project」内で右クリック-> 「C# Script」

○適当な名前で作り、ダブルク
 リックするとエディタ(多分
 Visual Studio)が開く

○ちなみにC#で説明しますが JavaScriptも使えます

| Main Camera<br>Directional Li  | ght       |                 | Create              | >      | Folder                                      | - |
|--------------------------------|-----------|-----------------|---------------------|--------|---------------------------------------------|---|
| Plane<br>Sphere                |           |                 | Show in Explorer    |        | C# Script                                   |   |
| ophere                         |           |                 | Open                |        | lavascript                                  | _ |
|                                |           |                 | Delete              |        | Shader                                      | > |
|                                |           |                 | Open Scene Additive |        | Testing                                     | > |
|                                |           |                 | Import New Asset    |        | Scene                                       |   |
|                                |           |                 | Import Package      | >      | Prefab                                      |   |
|                                |           |                 | Export Package      |        | Audio Mixer                                 |   |
|                                |           |                 | Select Dependencies |        | Material                                    |   |
| Console                        | 🖨 Project | _               | Refresh<br>Reimport | Ctrl+R | Lens Flare<br>Render Texture                |   |
| ▼ 🚖 Favorites<br>Q All Materia | als       | Assets ► Script | Reimport All        |        | Sprites                                     | > |
| Q All Models<br>Q All Prefab   | s         | C               | Run API Updater     |        | Animator Controller                         |   |
| Q All Scripts                  |           | C#              | Open C# Project     |        | Animation                                   |   |
| Assets                         |           | RigidScript     |                     |        | Animator Override Controller<br>Avatar Mask |   |
| Scenes                         |           |                 |                     |        | Physic Material                             |   |
| 🚝 Script                       |           |                 |                     |        | Physics Material 2D                         |   |
|                                |           |                 |                     |        | GUI Skin                                    |   |
|                                |           | Script Script   |                     |        | Custom Font                                 |   |
|                                | _         |                 | _                   |        | Legacy                                      | > |

## 「Project」内で右クリック-> 「C# Script」

○適当な名前で作り、ダブルク
 リックするとエディタ(多分
 Visual Studio)が開く

○ちなみにC#で説明しますが JavaScriptも使えます

| Main Camera<br>Directional Light |                 | Create                                     | >      | Folder                       | li |
|----------------------------------|-----------------|--------------------------------------------|--------|------------------------------|----|
| Plane<br>Sphere                  |                 | Show in Explorer                           |        | C# Script                    |    |
|                                  |                 | Open                                       |        | lavascript                   |    |
|                                  |                 | Delete                                     |        | Shader                       | >  |
|                                  |                 | Open Scene Additive                        |        | Testing                      | >  |
|                                  |                 | Import New Asset                           |        | Scene                        |    |
|                                  |                 | Import Package                             | >      | Prefab                       |    |
|                                  |                 | Export Package<br>Find References In Scene |        | Audio Mixer                  |    |
|                                  |                 | Select Dependencies                        |        | Material                     |    |
| 🗄 Console 🛛 🗎 Project            |                 | Refresh                                    | Ctrl+R | Render Texture               |    |
| Create *                         |                 | Reimport                                   |        | Lightmap Parameters          |    |
| All Materials                    | Assets ► Script | Reimport All                               |        | Sprites                      | >  |
| Q All Models<br>Q All Prefabs    | Cu              | Run API Updater<br>Open C# Project         |        | Animator Controller          |    |
| Q All Scripts                    | C#              |                                            |        | Animation                    |    |
| 🖲 Assets                         | RigidScript     |                                            |        | Animator Override Controller |    |
| Material                         |                 |                                            |        | Avatar Mask                  |    |
| Scenes                           |                 |                                            |        | Physic Material              |    |
| Script 🔤                         |                 |                                            |        | Physics Material 2D          |    |
|                                  |                 |                                            |        | GUI Skin                     |    |
|                                  | Script          |                                            |        | Custom Font                  |    |
|                                  |                 |                                            |        | Legacy                       | >  |

#### 「Project」内で右クリック-> 「C# Script」

○適当な名前で作り、ダブルク
 リックするとエディタ(多分
 Visual Studio)が開く

○ちなみにC#で説明しますが JavaScriptも使えます

| Main Camera<br>Directional Light |                 | Create              | >      | Folder                       | - |
|----------------------------------|-----------------|---------------------|--------|------------------------------|---|
| Sphere                           |                 | Show in Explorer    |        | C# Script                    |   |
|                                  |                 | Open                |        | Javascript                   | - |
|                                  |                 | Delete              |        | Shader                       | > |
|                                  |                 | Open Scene Additive |        | Testing                      | > |
|                                  |                 | Import New Asset    |        | Scene                        |   |
|                                  |                 | Import Package      | >      | Prefab                       |   |
|                                  |                 | Export Package      |        | Audio Mixer                  |   |
|                                  |                 | Select Dependencies |        | Material                     |   |
| 🗄 Console 🔎 Project              |                 | Refresh             | Ctrl+R | Render Texture               |   |
| Create *                         |                 | Reimport            |        | Lightmap Parameters          |   |
| Favorites                        | Assets ⊨ Script | Reimport All        |        | Sprites                      | > |
| Q All Models<br>Q All Prefabs    | C II            | Run API Updater     |        | Animator Controller          |   |
| Q All Scripts                    | C#              | Open C# Project     |        | Animation                    |   |
| 🔻 🚞 Assets                       | RigidScript     |                     |        | Animator Override Controller |   |
| Material                         |                 |                     |        | Avatar Mask                  |   |
| Scenes                           |                 |                     |        | Physic Material              |   |
| aript 🚰 Script                   |                 |                     |        | Physics Material 2D          |   |
|                                  |                 |                     |        | GUI Skin                     |   |
|                                  | Script          |                     |        | Custom Font                  |   |
|                                  |                 | _                   |        | Legacy                       | > |

#### Oまずはソースを打ち込んでみよう(スクリプト1)

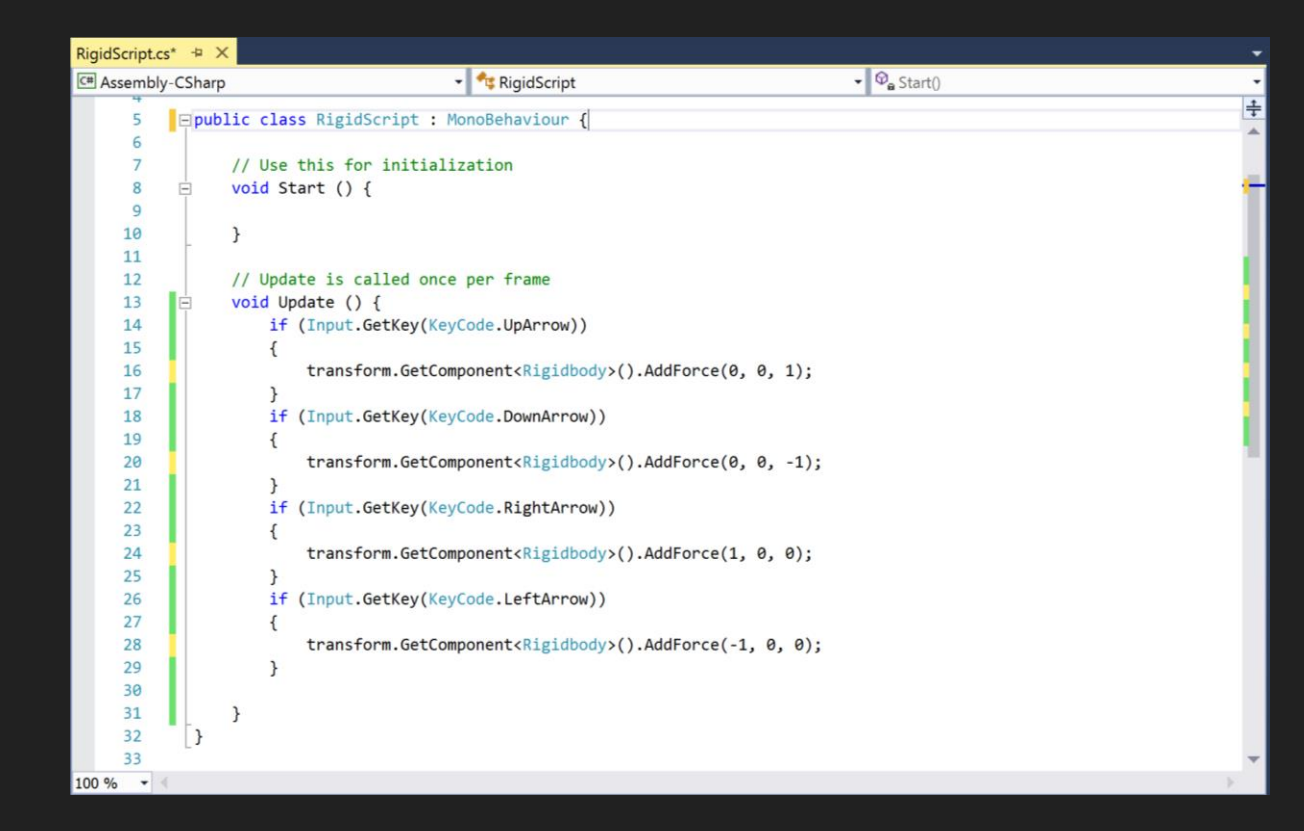

# ○作ったらセーブ ○その後Unityに戻り、作った Scriptを球にドラッグ&ドロップ(アタッチという)

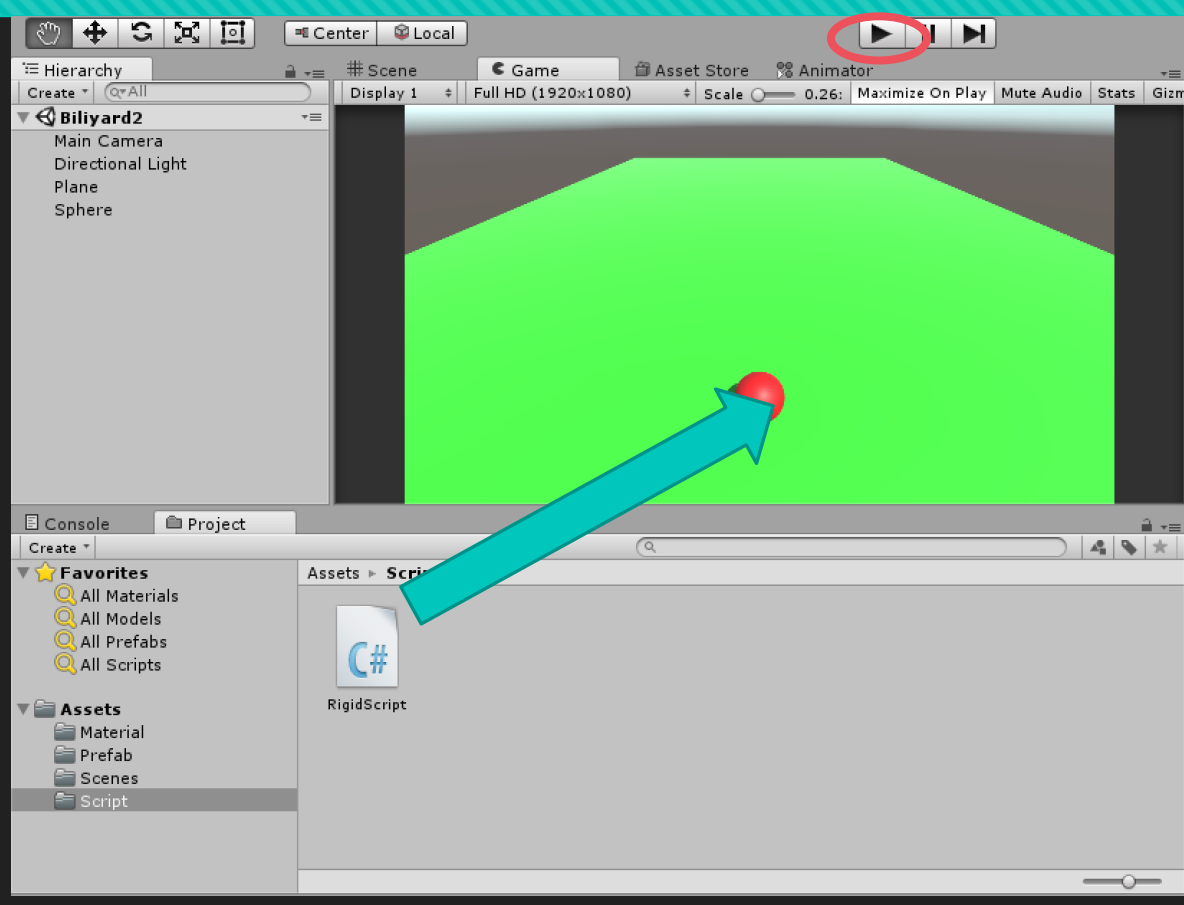

 Rigidbody.Addforceメ ソッドはRigidbodyがその GameObjectになければ使 えない

「Add Component」->
 「Physics」->「Rigidbody」
 で追加

| Inspector           | <u>≙</u> .               | -= |
|---------------------|--------------------------|----|
| 🔻 ڬ Sphere Collider | 🔯 *,                     | -  |
|                     | 🔏 Edit Collider          | Π  |
| Is Trigger          |                          |    |
| Material            | None (Physic Material) O |    |
| Center              | X 0 Y 0 Z 0              |    |
| Radius              | 0.5                      |    |
| 🔻 🖳 🗹 Mesh Renderer | 🛐 <b>\$</b> ,            |    |
| Cast Shadows        | On +                     |    |
| Receive Shadows     |                          |    |
| Motion Vectors      | Per Object Motion +      |    |
| ▼ Materials         |                          |    |
| Size                | 1                        |    |
| Element 0           | €Red O                   |    |
| Light Probes        | Blend Probes +           |    |
| Reflection Probes   | Blend Probes +           |    |
| Anchor Override     | None (Transform) O       |    |
| 🔻 🙏 Rigidbody       | 🛐 <b>*</b> ,             |    |
| Mass                | 1                        |    |
| Drag                | 0                        |    |
| Angular Drag        | 0.05                     |    |
| Use Gravity         |                          |    |
| Is Kinematic        |                          |    |
| Interpolate         | None +                   |    |
| Collision Detection | Discrete +               |    |
| ▶ Constraints       |                          |    |
| Red                 | [i] \$.                  |    |
| Shader Standard     | •                        |    |
|                     |                          |    |
|                     | Add Component            |    |
|                     |                          | *  |

25

#### 手順4~ボールを動かそう(解説)

●UnityのScriptには作った時点でStart関数とUpdate関 数が記述されている

○Start関数はシーン起動時に一度だけ呼ばれる関数

○Update関数は<u>ゲームを実行している間常に毎フレー</u> <u>ムごとに呼び出される</u>関数

○ (とりあえず第2、3回はUpdateしか使わないです)

#### 手順4~ボールを動かそう(解説)

 ORigidbodyは物理演算を行うためのコンポーネント (速度、加速度、重力計算などにもこれが必要)
 ORigidbody.AddForceはGameObjectに「力を加える」メソッド

#### 手順4発展~変数を使うには?

#### ○作ったスクリプトを次のように改変し、実行してみよう

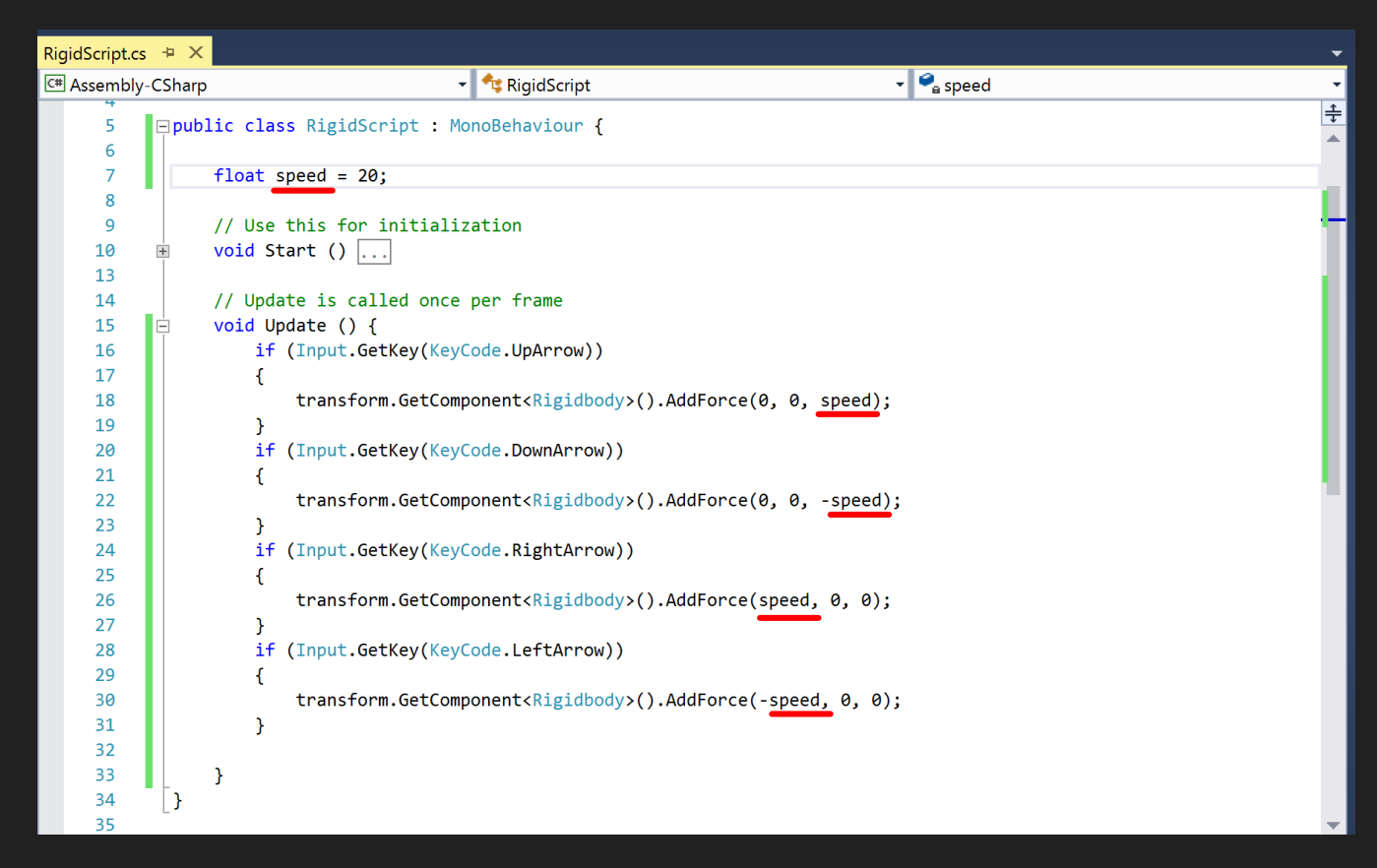

#### 手順4発展~変数を使うには? (解説)

○変数ももちろん使える

 Rigidbody.AddForceの場合は三要素の各値にint、 float、double問わず全て使える

○これでスピードを変えるのがかなり楽に

○もっと簡単にやるには…?

#### 手順4発展~Unityのpublic変数

#### ○作ったスクリプトを次のように改変し、Inspectorを確認

| RigidScript.c | s⊣⊨×     |                                                                               |              |
|---------------|----------|-------------------------------------------------------------------------------|--------------|
| 🖙 Assembly    | /-CSharp | 🗸 🗸 😪 RigidScript                                                             | ♥ ♥ Update() |
| 1             | ⊟usi     | ng System.Collections;                                                        |              |
| 2             | usi      | ng System.Collections.Generic;                                                |              |
| 3             | usi      | ng UnityEngine;                                                               |              |
| 4             |          |                                                                               |              |
| 5             | 🖃 pub    | <pre>lic class RigidScript : MonoBehaviour {</pre>                            |              |
| 6             |          |                                                                               |              |
| 7             |          | public float speed;                                                           |              |
| 8             |          |                                                                               |              |
| 9             |          |                                                                               |              |
| 10            |          | // Use this for initialization                                                |              |
| 11            |          | vold Start () {                                                               |              |
| 12            |          |                                                                               |              |
| 13            | -        | }                                                                             |              |
| 14            |          | // Undate is called once non frame                                            |              |
| 15            |          | // opuate is called once per trame                                            |              |
| 17            |          | if (Input GetKey(KeyCode UnAppowl)) //上午印工一押下時                                |              |
| 18            |          |                                                                               |              |
| 19            |          | transform.GetComponent <rigidbody>().AddEorce(0, 0, 1):</rigidbody>           |              |
| 20            |          | }                                                                             |              |
| 21            |          | ,<br>if (Input.GetKey(KeyCode.DownArrow)) //下矢印丰一押下時                          |              |
| 22            |          | {                                                                             |              |
| 23            |          | transform.GetComponent <rigidbody>().AddForce(0, 0, -1);</rigidbody>          |              |
| 24            |          | }                                                                             |              |
| 25            |          | <b>if (Input.GetKey(KeyCode.RightArrow))</b> //右矢印丰一押下時                       |              |
| 26            |          | {                                                                             |              |
| 27            |          | <pre>transform.GetComponent<rigidbody>().AddForce(1, 0, 0);</rigidbody></pre> |              |
| 28            |          | }                                                                             |              |
| 29            |          | <b>if (Input.GetKey(KeyCode.LeftArrow))</b> //左矢印丰一押下時                        |              |
|               |          | 1                                                                             |              |
| 100 /0 +      |          |                                                                               |              |

#### 手順4発展~Unityのpublic変数

#### OlnspectorのScriptコンポー ネントに一つ要素が追加さ れているはず

## ○この値をいろいろ変えて実 行してみよう

| Inspector                 |                        | <b>_</b> |
|---------------------------|------------------------|----------|
| 🔻 😂 🗹 Sphere Collider 👘   |                        | 🔯 🌣, 🔺   |
|                           | 🚡 Edit Collider        |          |
| Is Trigger                |                        |          |
| Material                  | None (Physic Material) | 0        |
| Center                    | X 0 Y 0 Z 0            |          |
| Radius                    | 0.5                    |          |
| 🔻 🛃 🗹 Mesh Renderer       |                        | 🔯 🌣, 👩   |
| Cast Shadows              | On                     | ;        |
| Receive Shadows           |                        |          |
| Motion Vectors            | Per Object Motion      | ;        |
| ▼ Materials               |                        |          |
| Size                      | 1                      |          |
| Element 0                 | €Red                   | 0        |
| Light Probes              | Blend Probes           | ;        |
| Reflection Probes         | Blend Probes           | ;        |
| Anchor Override           | None (Transform)       | 0        |
| 🔻 🙏 Rigidbody             |                        | 🔯 🌣,     |
| Mass                      | 1                      |          |
| Drag                      | 0                      |          |
| Angular Drag              | 0.05                   |          |
| Use Gravity               |                        |          |
| Is Kinematic              |                        |          |
| Interpolate               | None                   | +        |
| Collision Detection       | Discrete               | ;        |
| ▶ Constraints             |                        |          |
| 🔻 📴 🗹 Rigid Script (Scrip | t)                     | 🔊 🍣      |
| Script                    | © RigidScript          | o        |
| Speed                     | 20                     | U        |
| Red                       |                        | 🗊 ö.     |
| Shadar Standard           |                        |          |

#### 手順4発展~Unityのpublic変数(解説)

○public変数にすると他のスクリプトから値を参照できる

O...が、Unityの場合さらにInspectorから値を直接操作
 できるようになる

○とりあえず特段の事情がなければ全部publicにしとくのもあり

#### 手順5~カメラについてきてもらおう

#### ○以下のソースを追加して実行しよう(スクリプト2)

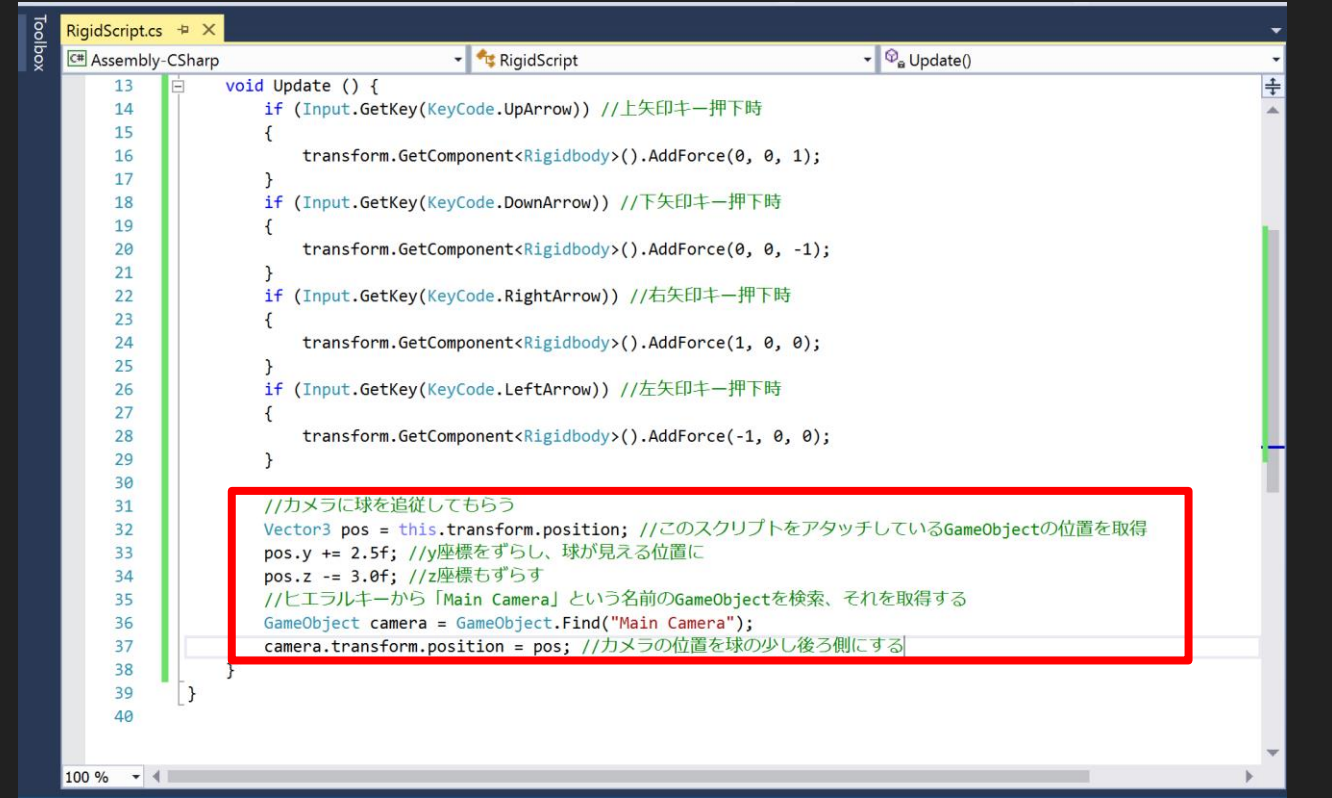

#### 手順5~カメラについてきてもらおう(解説)

## OTransformやGameObjectはスクリプト内で変数として使用できる

#### Othis.transform.positionについて

(GameObject変数).transform.positionでその GameObjectの位置を三次元ベクトルで返す (thisならこのスクリプトをアタッチした自身が返る)

#### 手順5~カメラについてきてもらおう(解説)

○GameObject.Find("GameObject名")で指定した名 前のGameObjectを検索し、gameObject変数とし て返す

・氏ほどのtransform.positionと組み合わせると…
 「GameObject.Find("Apple").transform.position
 でAppleという名のGameObjectの位置を返す

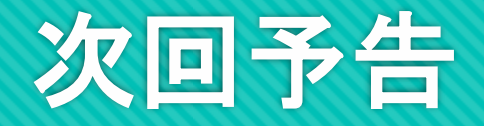

### Oビリヤードを完成させます O枠やターゲットボールの追加、スクリプトもちょいと 変えます

OPhysics materialで弾性もつけます

## 上して